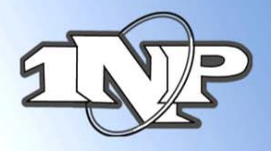

# Attention all Mobile And Store And Forward Merchants Extremely important!!

For all merchants using a manual imprinter, or using any terminal which performs store and forward, please be sure to obtain the following information to avoid any complications when obtaining authorizations:

- 1) Complete Credit Card # (Visa, MasterCard and Discover are 16 digits, American Express is 15 digits)
- 2) Expiration Date (4 digits only mm/yy)
- 3) Complete Billing Address including Zip Code
- 4) CVV2 (or CID) This is the 3 digit number on the back of the Visa, MasterCard and Discover card, located on the back of the card, above or on the signature line. On Amex it is the 4 digit number above the card number
- 5) Also remember to get the card holders name and phone number

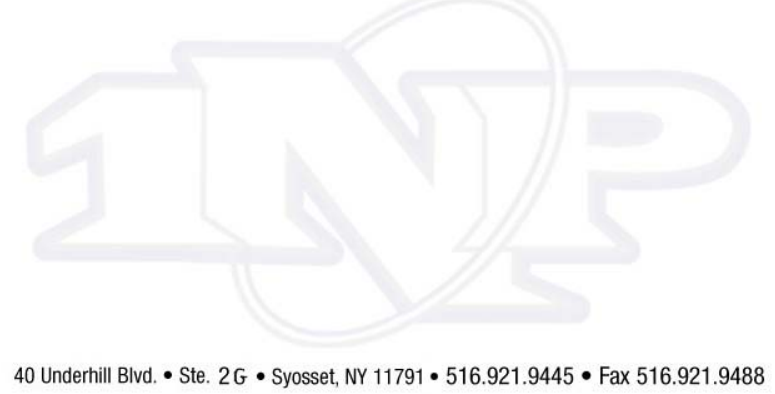

www.1nbcard.com

1st National Processing

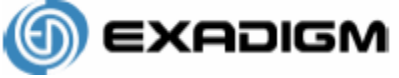

Customer Support: 866-392-8326

## FIRST DATA OMAHA RETAIL APPLICATION

MENU NAVIGATION

## To select a menu item

- Use <up arrow/F2> key and <down arrow/F3> key to highlight a menu item. Press <ENTER> to select the currently highlighted menu item
- Alternatively, press the # key corresponding to the menu item
- To exit out of a sub-menu, press <CANCEL>
- All instructions start from Main menu

## NOTE: Press <ENTER> after keying each field

#### CREDIT TRANSACTIONS: CREDIT AND DEBIT CARDS WITH VISA/MASTERCARD LOGO

## Sale

- Swipe credit card from Main Menu
- Follow prompts see Definition of Prompts section)

## Manual Sale - Used for cards that can not be swiped

- Select Credit
- ➢ Select Sale
- Follow prompts see Definition of Prompts section)

## Void - Used to reverse a transaction in the CURRENT batch

- Select Credit
- ➢ Select Void
- Follow prompts see Definition of Prompts section)

## Return - If returning a sale from the same batch, use Void instead

- Select Credit
- Select Return
- Follow prompts see Definition of Prompts section)

## Auth Only – Used to authorize transactions to ensure funds are available

- Select Credit
- Select Auth Only
- Follow prompts see Definition of Prompts section)

## Ticket Only – Used for transactions already having valid auth #

- ➢ Select Credit
- Select Ticket Only
- Follow prompts see Definition of Prompts section)

## DEBIT TRANSACTIONS (ONLY WITH INTERNAL/EXTERNAL PIN PAD ENABLED)

## **Debit Sale**

- Select Debit
- Select Debit Sale
- Follow prompts see Definition of Prompts section)

## **Debit Return**

- Select Debit
- Select Debit Return
- Follow prompts see Definition of Prompts section)

**1st National Processing** 

## REPORTS AND SETTLEMENT

## Reprint last receipt

Select Last Receipt

## Print current reports - Does not affect transactions in any way

- Select End of Day
- Password: ####<ENTER> (Default password <4><3><2><1>)
- Select Reports
- Select Print Report (Can View transactions or Print Reports from this menu)
- Select Current Batch (or other report option)
- Press <CANCEL> 3 times to return to Main Menu

## Settlement (sends current transactions for processing)

- Select End of Day
- Password: ####<ENTER> (Default password <4><3><2><1>)
- Select Settlement
- Press <ENTER> to confirm
- > CONFIRM SETTLEMENT ATTEMPT IS SUCCESSFUL
- Press <ENTER> to print report

## OMAHA RETAIL APPLICATION Manager Card

#### SET UP MENU

## To change the Time and Date

- Select Admin
  - Password: ####<ENTER> (Default password <9><8><7><6>
  - Select Setup
  - Password: ####<ENTER> (Default password <1><2><3><4>)
  - Select System
  - Select Date & Time
  - Enter Date and Time (YYMMDDHHMM) enter time in 24 hour format

## To change the Store & Forward settings

- Select Admin
- Password: ####<ENTER> (Default password <9><8><7><6>
- ➢ Select Setup
- Password: ####<ENTER> (Default password <1><2><3><4>)
- Select Omaha
- Select Store & Forward
- Select Store & Forward or S&F Receipt or Manual S&F
- Select Yes to Enable, No to Disable

#### To change the Receipt Quantity

- Select Admin
- Password: ####<ENTER> (Default password <9><8><7><6>
- ➢ Select Setup
- Password: ####<ENTER> (Default password <1><2><3><4>)
- Select Receipt
- Select Receipt Qty (1-3)

## To change the setting to Ask for Receipt

- Select Admin
- Password: ####<ENTER> (Default password <9><8><7><6>
- ➢ Select Setup
- Password: ####<ENTER> (Default password <1><2><3><4>)
- Select Receipt
- Select Ask Receipt
- Select Yes to enable, No to Disable

1st National Processing

## DEFINITION OF PROMPTS

## NOTE: Press <ENTER> after keying each field

CARDNUMBER: Swipe card OR key credit card number as shown on the front omitting spaces.

**AVS:** Street address and zip code of *billing address*.

Example:

Joe Cardholder

321 Main St

Anytown, USA 12345

Street Address is 321, zip code is 12345

CVV: Typically a 3 digit number found on the back of the credit card

**INVOICE #:** Optional prompt, an Invoice **#** from 1 – 8 digits

**BATCH ID:** Found on each receipt or on report

**TRANS ID:** Found on each receipt or on report

**EXPIRATION:** Month and Year the card expires. Omit day of month, if present. Use MMYY format. Example: DEC/2006 would be keyed as **1206 AMOUNT:** Dollar amount of transaction. Key in the dollar and cents without regard for the decimal point. Example: \$12.56 would be keyed as **1256 PIN:** Customer's <u>P</u>ersonal Identification <u>N</u>umber, required for each Debit transaction

APPROVAL CODE: Authorization code for a specific amount. Typically, 6 digits, but can contain letters.

To form letters, press the number with the corresponding letter. Then press the blue <Func/Alpha> key until that number changes to the correct letter. Example:

To form J, press <5> followed by <Func/Alpha> 1 time (1<sup>st</sup> letter on <5> key) To form K, press <5> followed by <Func/Alpha> 2 times (2<sup>nd</sup> letter on <5> key) To form L, press <5> followed by <Func/Alpha> 3 times (3<sup>rd</sup> letter on <5> key)

## FOR EXADIGM CUSTOMER SUPPORT, PLEASE CALL:

## 866-392-8326 ex 4

For quick troubleshooting: Raul: 917-577-6237 Josh: 917-577-3149

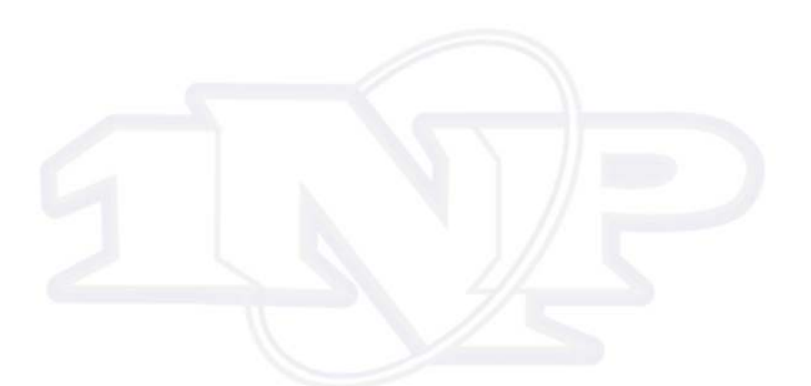